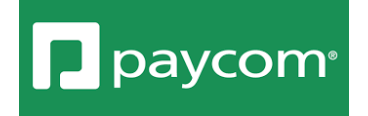

## **Paycom Time Entry Instructions**

Main Menu under Time Management click on Time Sheet

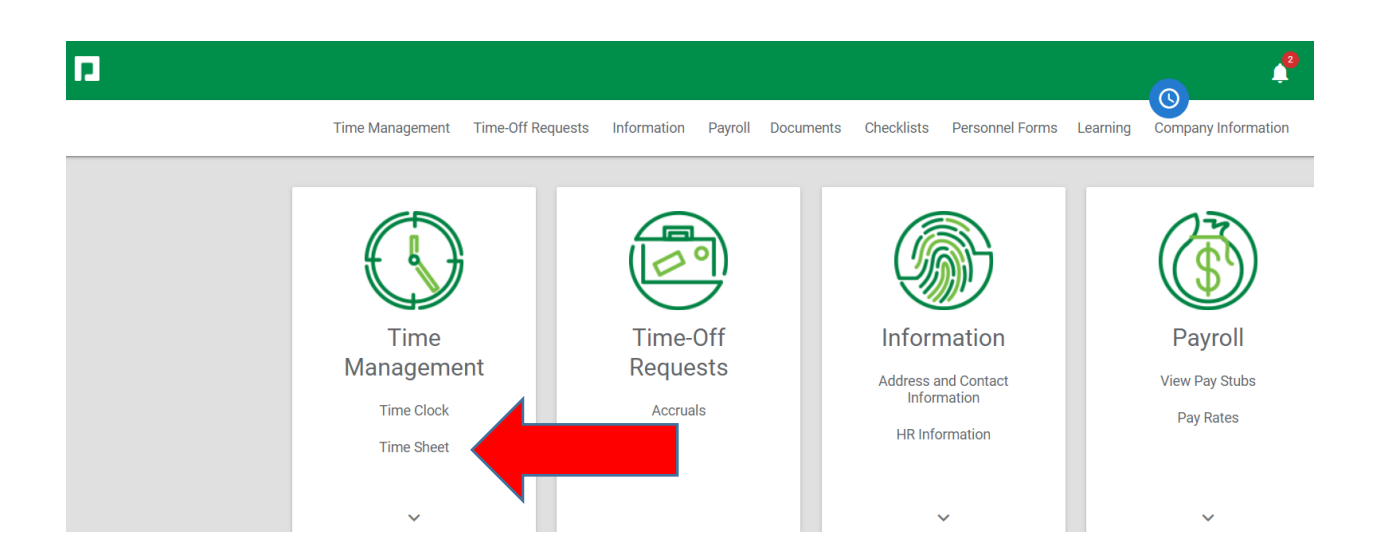

Click on ADD HOURS

| Time Sheet     |                           |                                          |
|----------------|---------------------------|------------------------------------------|
| Time Sheet     | Schedule Time-Off Summary |                                          |
| Jun 05, 2021 t | o Jun 18, 2021            | 06/05/2021 - 06/18/2021 (Current Period) |
| ADD PUNCH      | ADD PUNCH PAIR ADD HOURS  |                                          |

Make sure both Day(s) are the same for the date you are entering your hours for.

| Add Hours                  |            |  |    |            |   | ×                |  |
|----------------------------|------------|--|----|------------|---|------------------|--|
| Day(s)                     | 06/18/2021 |  | to | 06/18/2021 |   | Exclude Weekends |  |
| Pay Code<br><b>Regular</b> | [R]        |  |    |            | - | Hours<br>8.00    |  |

## Allocation

| Department          | • | Fund Description    | •         |
|---------------------|---|---------------------|-----------|
| Org Description     | - | Account Description | •         |
| Program Description | • | Class ID            | -         |
| Add Comment         |   |                     |           |
|                     |   | CANCEL              | ADD HOURS |

Pay Code you can choose your pay rate. Regular is Pay Rate 1, Pay Rate 2, and Pay Rate 3.

| er amount of hours worked that day. |   |       |
|-------------------------------------|---|-------|
|                                     |   |       |
| Pay Code                            |   | Hours |
| Regular [R]                         | • | 8.00  |

Next you will enter your allocation. You can find this on your PAF in you Paycom account or you can get this from your supervisor. It consist of: Department, Fund Description, Org Description, Account Description, Program Description, and Class ID. Click on each for the drop down of options. You must enter the Allocation thread to complete your Time Sheet.

## Click ADD HOURS bottom right corner.

| Day(s)                     | 06/18/2021 | to   | 06/18/2021 |   | Exclude Weekends |  |
|----------------------------|------------|------|------------|---|------------------|--|
| Pay Code<br><b>Regular</b> | [R]        |      |            | • | Hours<br>8.00    |  |
|                            | ation      | <br> |            | • | 8.00             |  |

| Administration - 100 | • | Fund Description    | •         |
|----------------------|---|---------------------|-----------|
| Org Description      | • | Account Description | •         |
| Program Description  | • | Class ID            | •         |
| Add Comment          |   |                     |           |
|                      |   | CANCEL              | ADD HOURS |

Your Time Sheet is complete. You must do this daily.

If you have question please reach out to your supervisor.